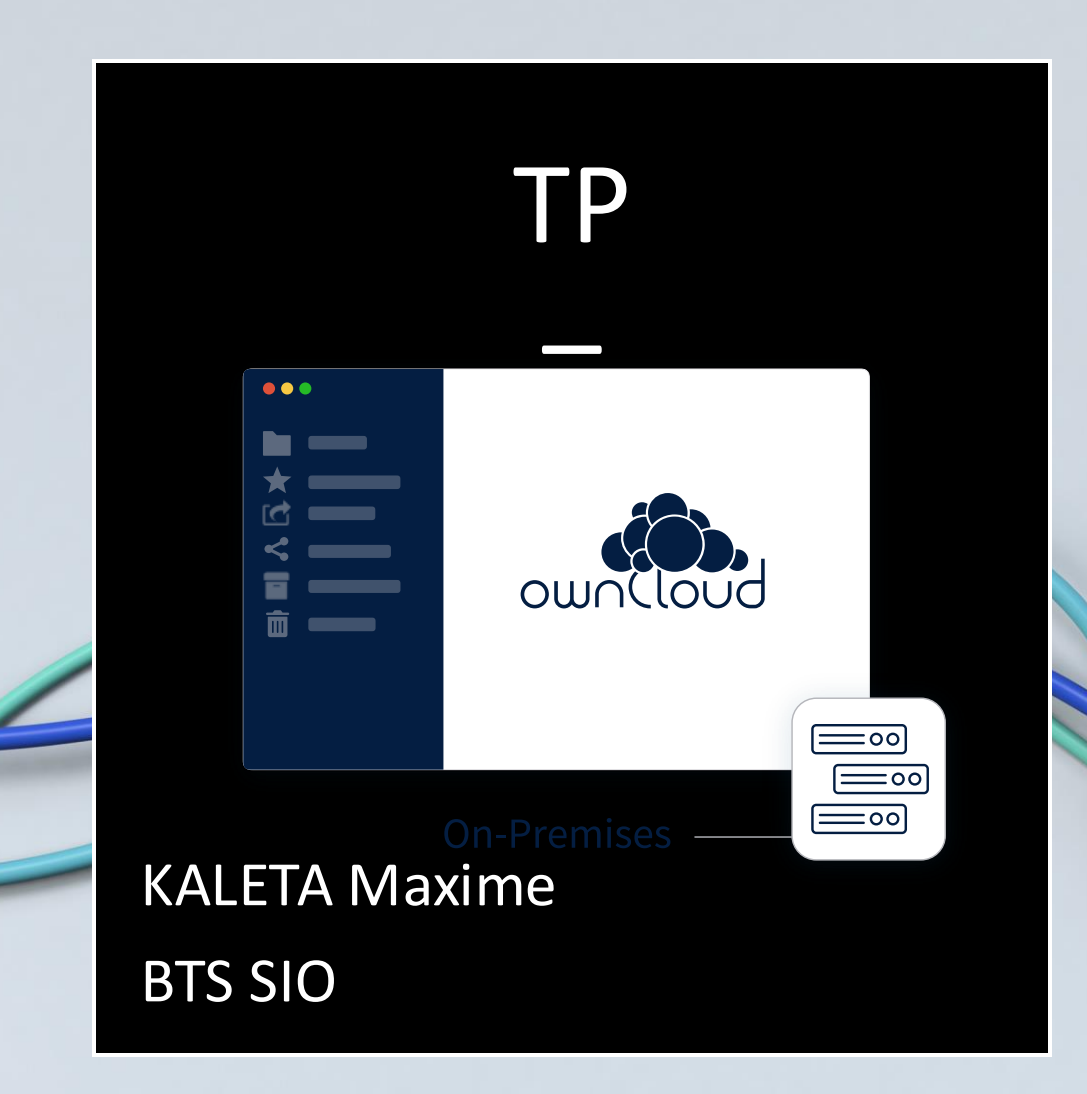

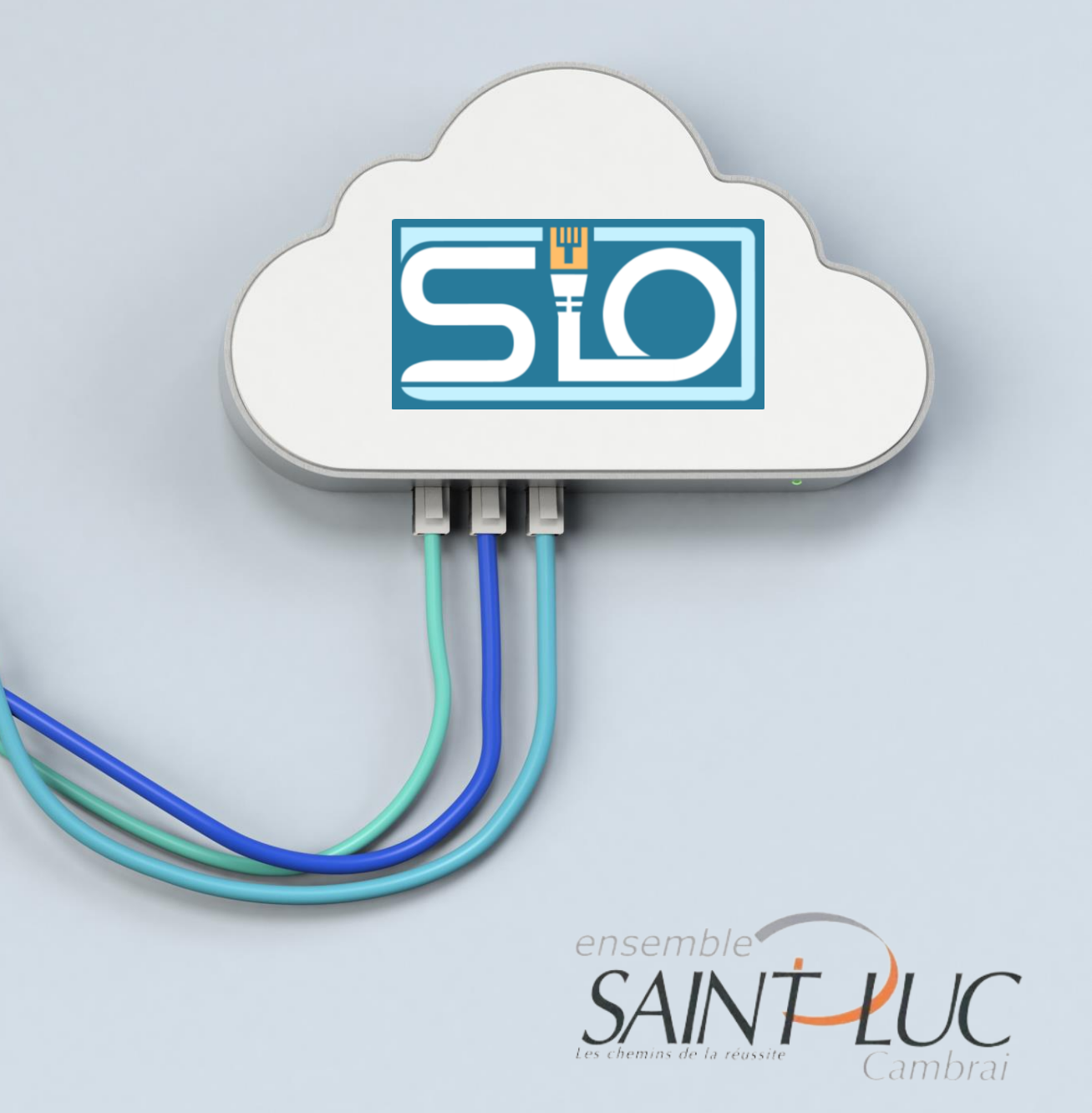

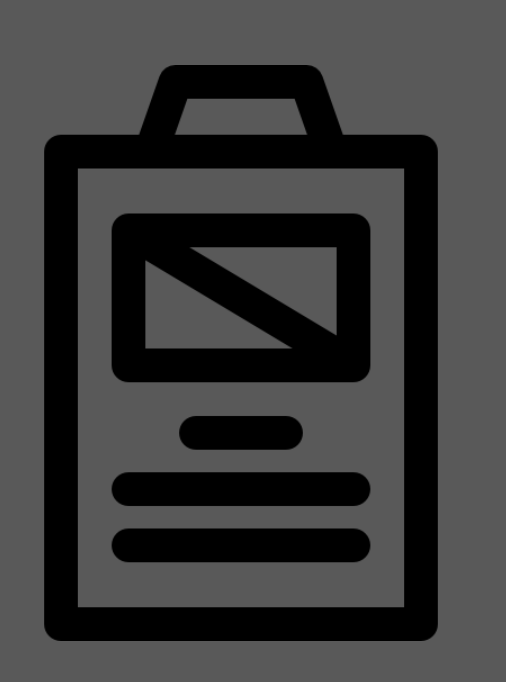

### Sommaire

- Owncloud c'est quoi ?
- Installation via Docker et configuration en ligne
- Connexion du client
- Tests
- Sauvegarde

# Owncloud c'est quoi ?

OwnCloud est un logiciel libre offrant une plateforme de services de stockage et partage de fichiers et d'applications diverses en ligne. Il est présenté comme une alternative à Dropbox, lequel est basé sur un cloud public.

Il existe donc des fonctionnalité intéressante comme :

- Stockage Cloud en ligne dispo sur le réseau. »
- Possibilité de faire des backup.
- Interface WEB pour la configurations.

# Installation via Docker et configuration en ligne

Une fois docker installé il faut récupérer owncloud :
#docker pull owncloud

- Lancer l'image Owncloud :

#docker run --name owncloud -p 8080:80 -d owncloud

Une fois lancer il faut se rendre sur l'IP de votre machine + le port ici 192.168.20.176:8080 :

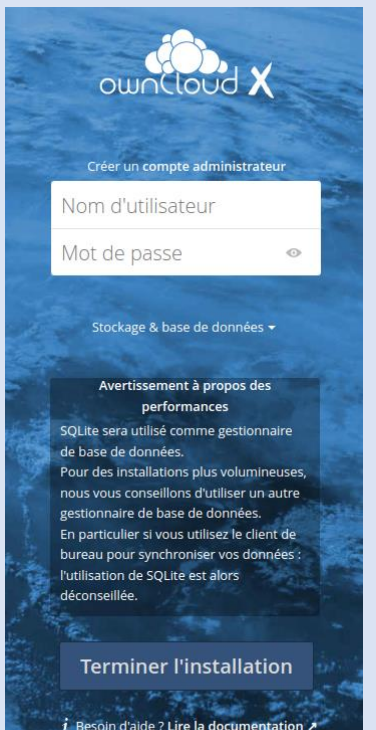

Résultat après lancement : création du user : ld : max mdp : max

# Connexion du client

Installer le client sur navigateur :

Il est disponible sur différents OS

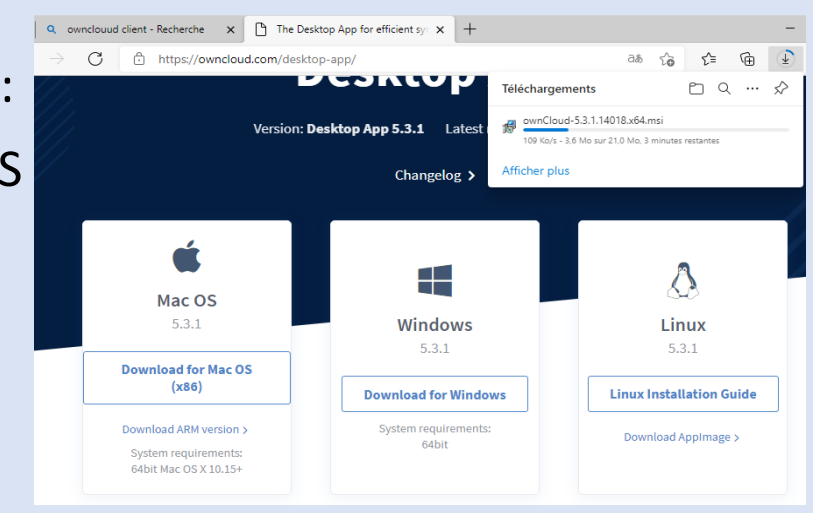

Suite au téléchargement, éxecutez le le .msi et suivez les indications.

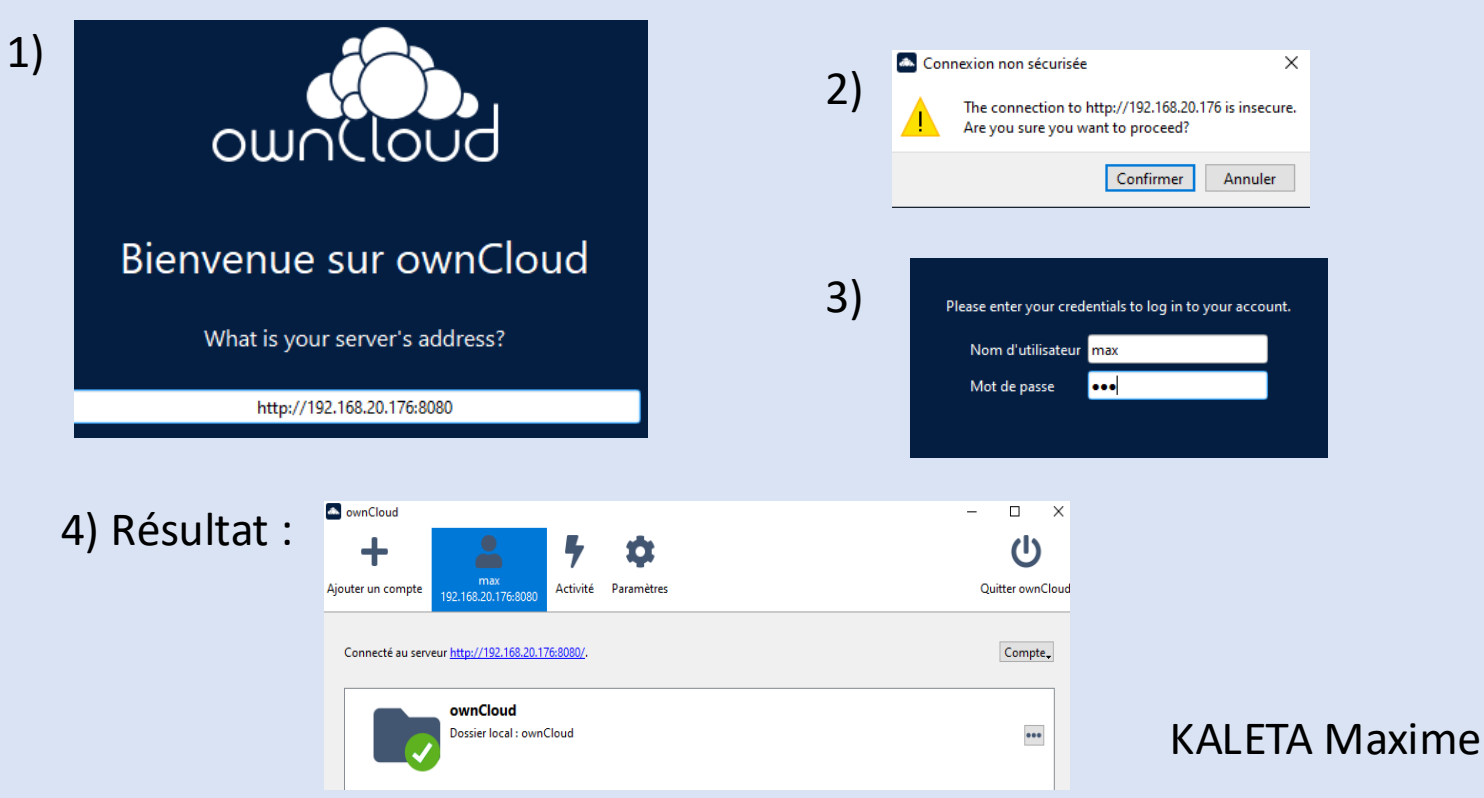

### Tests

Désormais nous allons nous rendre dans l'explorateur de fichiers pour sélectionner l'onglet Owncloud :

Nous y créons un fichier texte pour montrer que celui-ci ce replique bien :

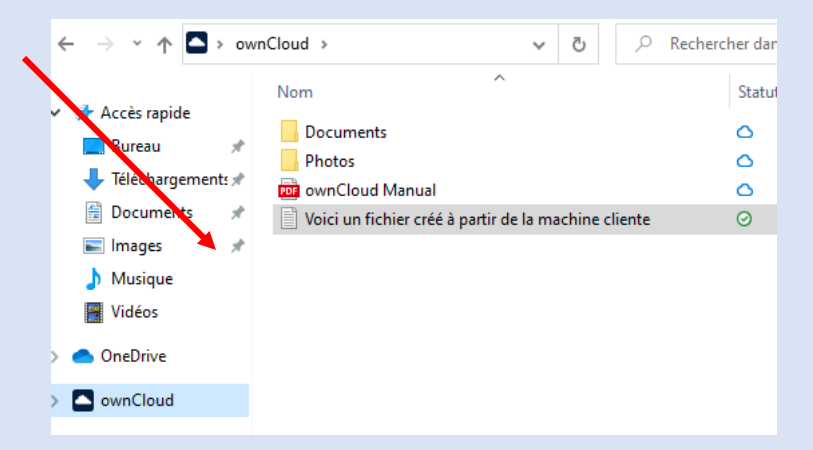

Nous repartons sur l'interface WEB du serveur et nous retrouvons

bien ce fichier :

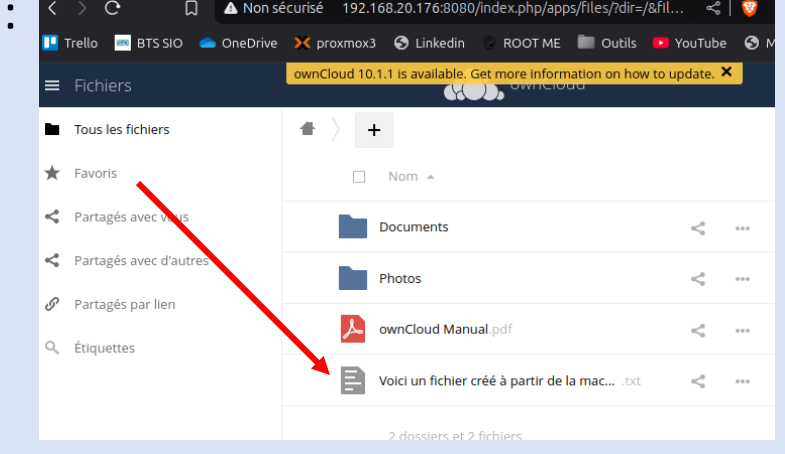

# Sauvegarde

Concernant la mise en place d'une sauvegarde automatique et l'envoie des backup via FTP, je vous laisse vous rendre sur mon Github contenant les scripts et le tutoriel de mise en place.

Lien vers mon Github : <u>https://github.com/d4rtox/TP\_owncloud</u>